# Guide to transferring funds from DBS Multi-Currency Account (MCA) to Phillip Securities Account

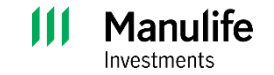

### I. Adding Phillip Securities as a local recipient on DBS digibank app

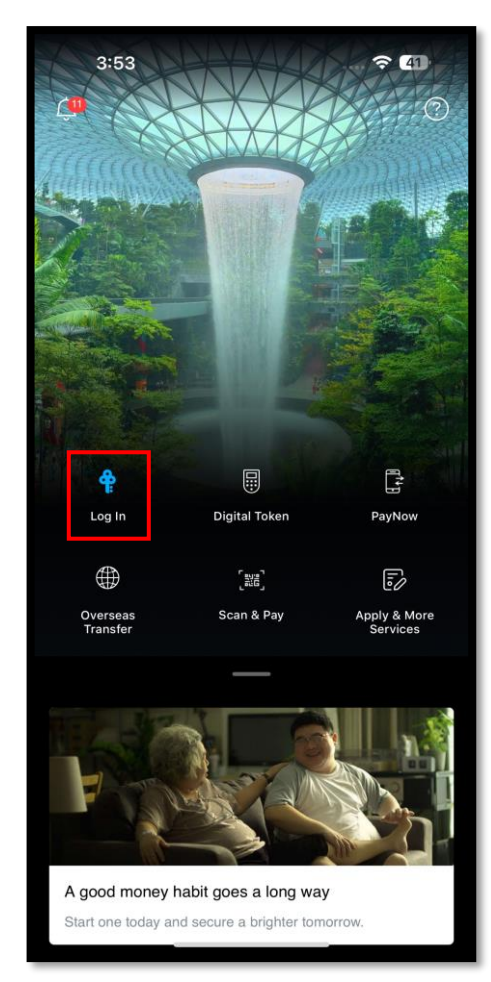

<u>Step 1</u> Login to your DBS digibank app.

Manulife Investments

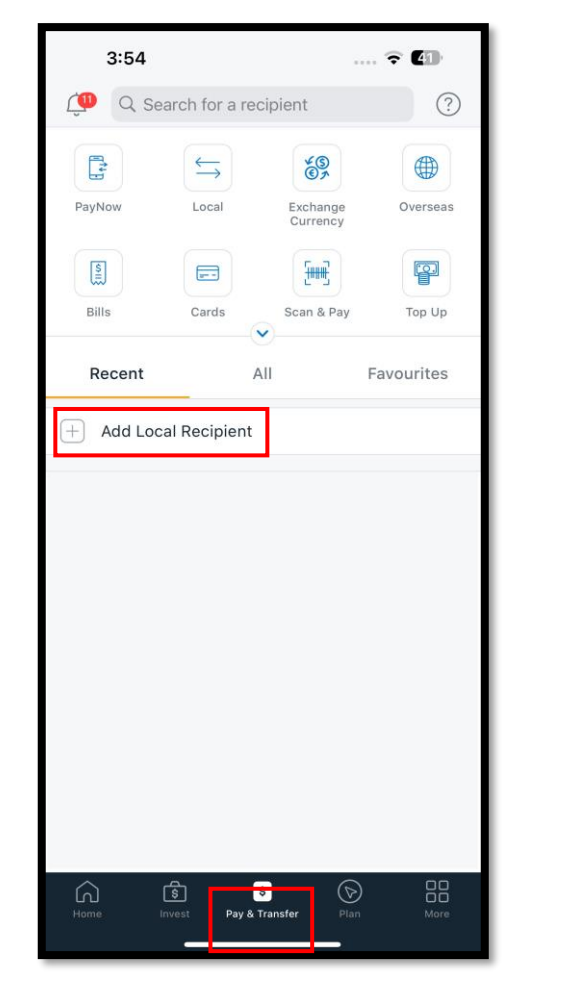

<u>Step 2</u> Select Pay & Transfer. Add a Local Recipient.

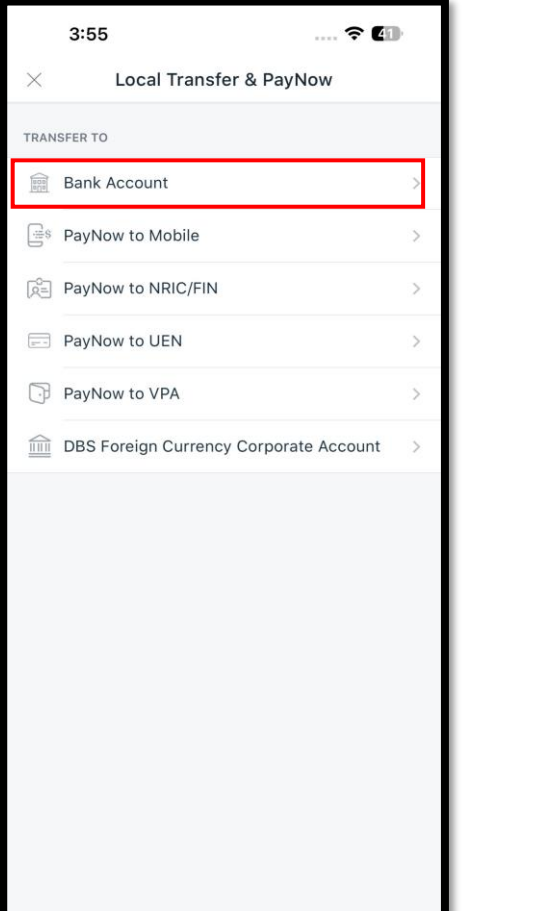

<u>Step 3</u> Under Transfer to, select Bank Account.

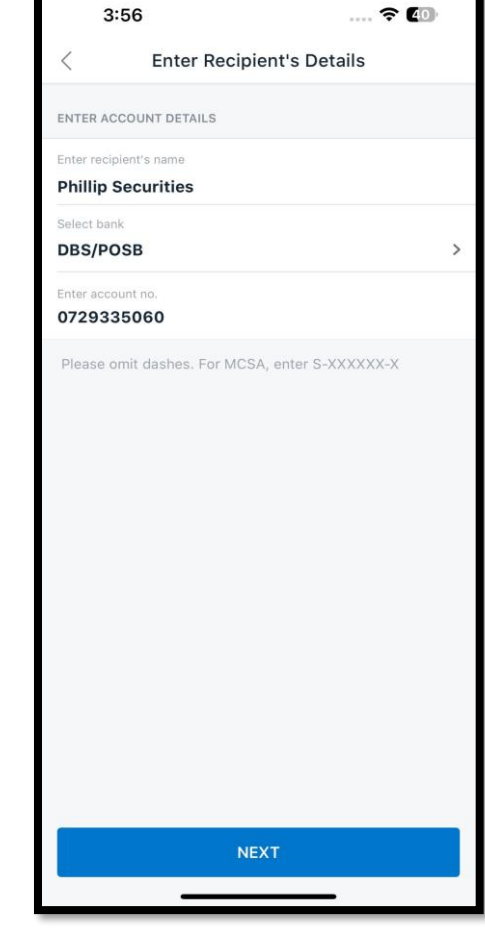

#### Step 4

Enter account details

- Recipient's name Phillip Securities
- Bank: DBS/POSB
- Account number: 072-933506-0

Select Next to proceed to add Payee.

### **II.** Transferring foreign currencies from DBS MCA to Phillip Securities

| 3:54                                                              |                   |                      | • 🕈 🖬      |
|-------------------------------------------------------------------|-------------------|----------------------|------------|
| Q Search for a recipient ?                                        |                   |                      |            |
| PayNow                                                            |                   | Exchange<br>Currency | Overseas   |
| Bills                                                             | Cards             | Scan & Pay           | Top Up     |
| Recent                                                            | Δ                 | .11                  | Favourites |
| + Add Local Recipient                                             |                   |                      |            |
| phillip securities<br>MULTI-CURRENCY AUTOSAVE (i)<br>072-933506-0 |                   |                      |            |
|                                                                   |                   |                      |            |
| Come Inv                                                          | हे<br>ost Pay & 1 | ansfer               | More       |

#### Step 1

- Select Pay & Transfer.
- Select Phillip Securities under your list of recipients

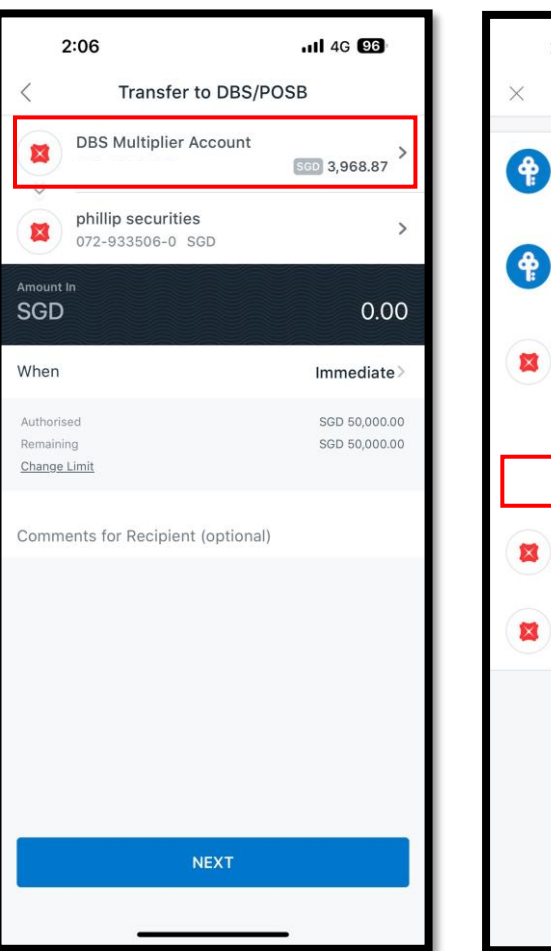

• Using USD payment as an example, select your DBS Multi-Currency

Account to change the currency to USD first.

Step 2

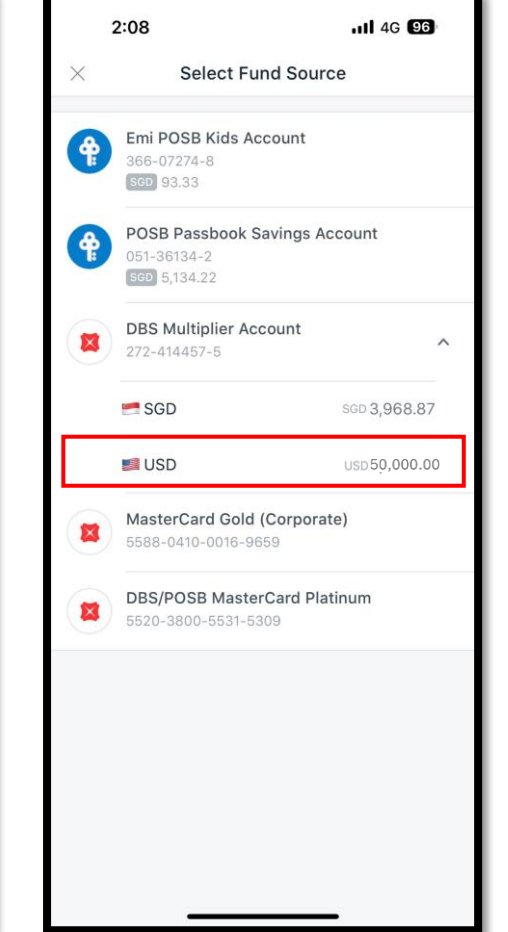

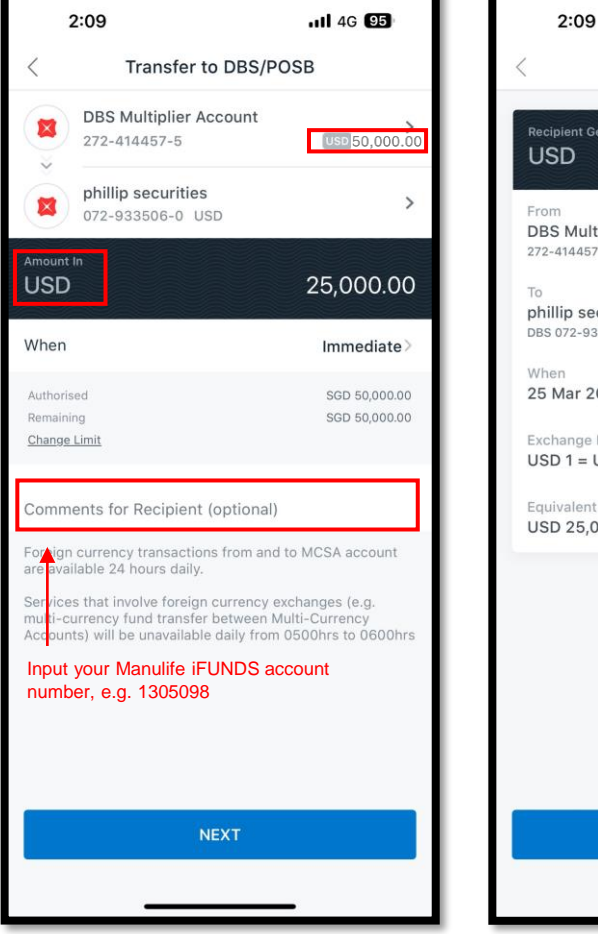

#### Step 3

Step 4 Ensure the currency you have selected matches the currency you Transfer Now. are paying. Enter the amount to pay.

Input your Manulife iFUNDS account number in the "Comments" field.

### **Review Transfer** Recipient Gets USD 25,000.00 **DBS Multiplier Account** 272-414457-5 USD phillip securities DBS 072-933506-0 USD When 25 Mar 2025 Exchange Rate(Indicative) USD 1 = USD 1.0000 Equivalent Amount(Indicative) USD 25,000.00 TRANSFER NOW

4G 95

## Review details and select

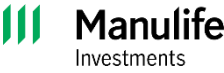

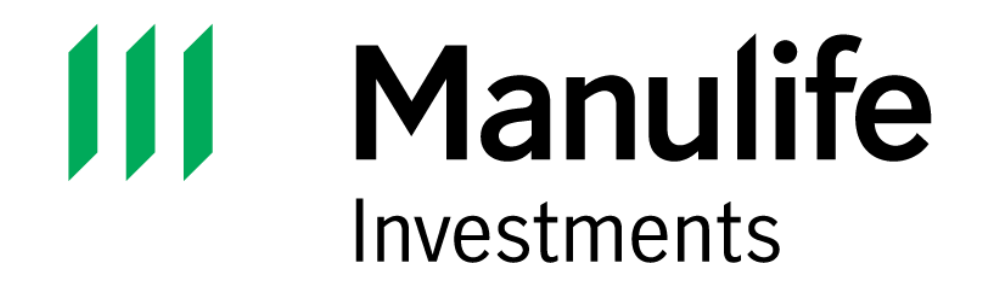